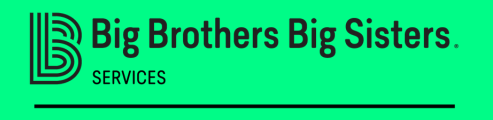

For Kids' Sake

Big Brothe. Big Sisters. Horn Pope Join BBBS Testing

# HOW TO JOIN A BOWL FOR KIDS' SAKE TEAM

Need help? Contact Joni Delellis at 336-773-9162 or joni@bbbsnc.org

<u>Have a team link?</u> Click on provided Team Leader link: Ex: <u>https://secure.givelively.org/teams/big-</u> <u>brothers-big-sisters-services-inc/bowl-for-kids-</u> <u>sake-2021/bbbs-testing</u>

# Click create an account and follow instructions

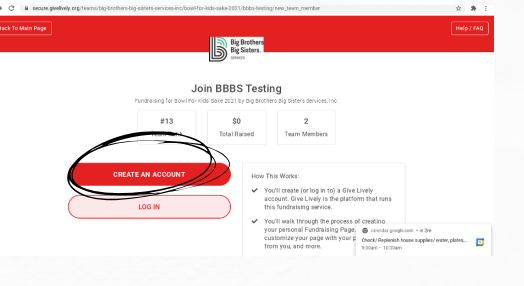

2

4

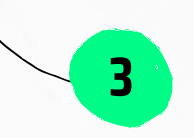

<u>No team link?</u> Go to <u>www.bbbsnc.org/bfks</u> and select team support.

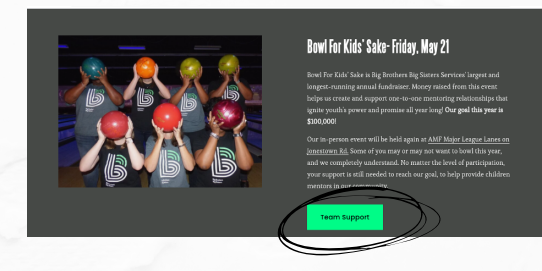

Click I want to fundraise for this.

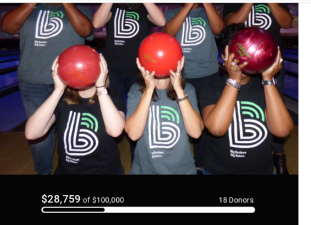

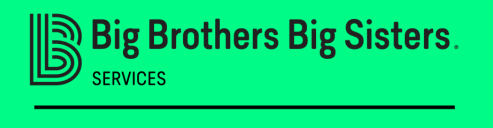

For Kids'

5

## HOW TO JOIN A BOWL FOR KIDS' SAKE TEAM

Need help? Contact Joni Delellis at 336-773-9162 or joni@bbbsnc.org

Click Join A Team, click on the team you'd like to join and then click join team.

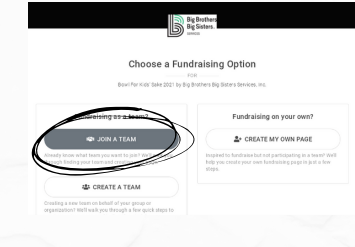

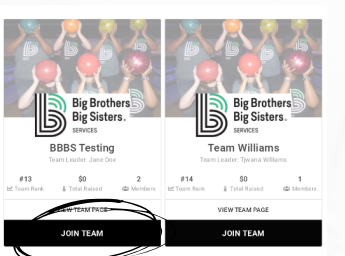

Click Create an Account, fill out name, email and create a password, click Create Account.

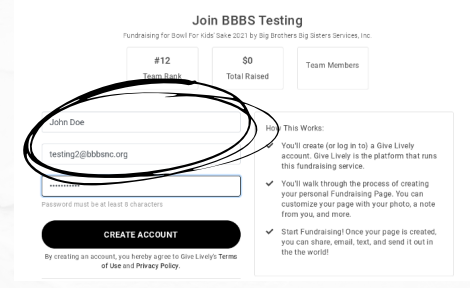

Congrats John! You've Joined BBBS Testing

6

8

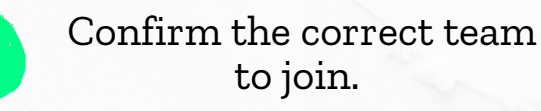

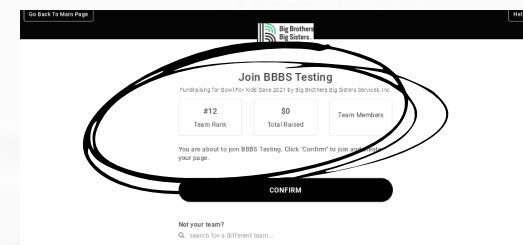

7

Click edit my personal fundraising page and customize.

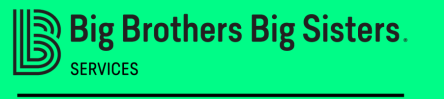

For Kids' Sake

## HOW TO CREATE A BOWL FOR KIDS' SAKE TEAM

Need help? Contact Joni Delellis at 336-773-9162 or joni@bbbsnc.org

Go to <u>www.bbbsnc.org/bfks</u> and select team support.

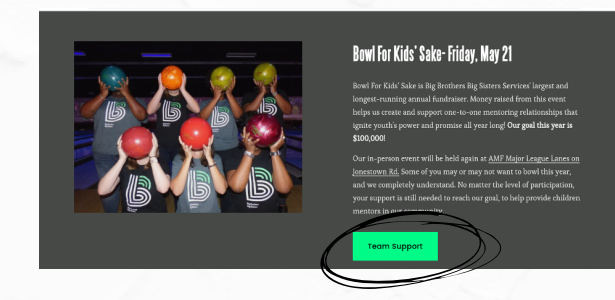

Click I want to fundraise for this.

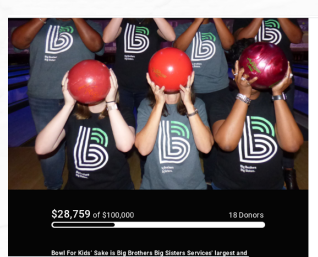

| by Big Bro | thers Big Siste | irs Services, Inc. |
|------------|-----------------|--------------------|
| \$10       | \$25            | \$50               |
| \$100      | \$              |                    |
| One Tim    |                 | Monthly            |

2

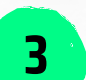

#### Click on Create A Team

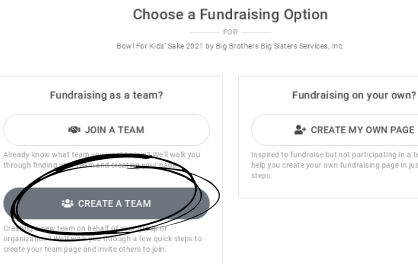

Click Create an Account, fill out name, email and create a password, click Create Account.

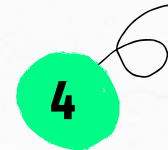

| 999 Big Brothers                                      |                                                                                                    | Fundraising for Bowl F                                                                           | JOIN BBBS lesting<br>Fundraising for Bowl For Kids' Sake 2021 by Big Brothers Big Sisters Services, Inc. |                                                                                                    |  |
|-------------------------------------------------------|----------------------------------------------------------------------------------------------------|--------------------------------------------------------------------------------------------------|----------------------------------------------------------------------------------------------------|----------------------------------------------------------------------------------------------------|--|
| ispecies                                              |                                                                                                    | #12<br>Team Rank                                                                                 | \$0<br>Total Raised                                                                                      | Team Members                                                                                                    |  |
| Create a T                                            | eam                                                                                                    |                                                                                                  | $\geq$                                                                                                   |                                                                                                    |  |
| Create or Loren to your personal Give Lively account. | g Brothers Big Sisters Services, Inc.                                                                                                    | John Doe                                                                                         | How T                                                                                                    | his Works:                                                                                                    |  |
| CREATE AN ACCOUNT                                     | <ul> <li>You'll create (or log in to) a Give Lively account.<br/>Give Lively is the platform that runs this<br/>fundraising service.</li> </ul>             | testing2@bbbsnc.org                                                                              |                                                                                                    | ou'll create (or log in to) a Give Lively<br>ccount. Give Lively is the platform that ru<br>is fundraising service. |  |
| LOG IN                                                | <ul> <li>You'll walk through the process of creating a<br/>Team Page.</li> </ul>                                                                            |                                                                                                  | <b>~</b> Y                                                                                               | ou'll walk through the process of creating                                                                          |  |
|                                                       | <ul> <li>You'll become the Team Leader for your Team<br/>Page. Team Leaders can post updates to the<br/>team, manage team members, and customize</li> </ul> | Password must be at least 8 characters                                                           | ci<br>fr                                                                                                 | ustomize your page with your photo, a not<br>om you, and more.                                                      |  |
|                                                       | the page.<br>You'll also get your own Fundraising Page. This<br>page is separate from your Team Page and<br>allows you to fundraise with your team as an    | CREATE ACCOUNT<br>By creating an account, you hereby agree to Give<br>of Use and Privacy Policy. | ✓ S<br>yy<br>the Lively's Terms                                                                          | tart Fundraising! Once your page is create<br>ou can share, email, text, and send it out in<br>the world!           |  |

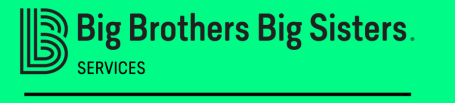

For

5

ids'

### HOW TO CREATE A BOWL FOR KIDS' SAKE TEAM

Need help? Contact Joni Delellis at 336-773-9162 or joni@bbbsnc.org

\$0 of \$100,000

DONATE TO A TEAM MEMO

Give your Team a Name

#### Customize! From here you can click edit Team Page

Big Brothe, Big Sisters. Big Sisters. Big Si

#12 of 13

6

8

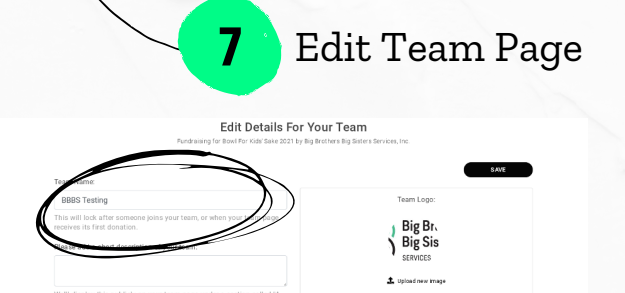

When you're ready to recruit team members, click copy link or share this page. Your personal fundraising page is automatically created when you create the team. You can recruit 4 more people to join your team.

|      |                                                                                                    | 6                      | Big Sisters.     |                   |              |
|------|----------------------------------------------------------------------------------------------------|------------------------|------------------|-------------------|--------------|
|      |                                                                                                    | Join BB                | BS Testing       |                   |              |
|      | \$0 of \$100,000                                                                                      |                        |                  | 0                 | Donors       |
|      | ✓ JOINED TEAM                                                                                         | Team Members           |                  |                   |              |
| C    | DONATE TO THIS TEAM                                                                                   | Team Rank<br>#12 of 13 | VIEW LEADERBOARD | Team Members<br>1 | VIEW MEMBERS |
| Ø 60 | DONATE TO A TEAM MEMBER                                                                               |                        |                  |                   |              |
| Gata | This team is fundaising for<br>Bowl For Kids' Sake 2021 by Big<br>Brothers Big Sisters Services, Inc. | 1st<br>Jane Doe        |                  |                   |              |